# Using Simulink in Signal Processing Applications

# **Basic Simulink blocks discussed**

- How to:
  - 1) Specify configuration parameters
  - 2) Read data in from workspace
  - 3) Read data in from multimedia file
  - 4) Listen to a sound file
  - 5) Save data to multimedia file
  - 6) Save data to workspace
  - 7) Specify IIR/FIR discrete filter characteristics
  - 8) Specify internal input data
  - 9) Plot using Scope blocks
  - 10) Implement the LMS algorithm in Simulink
  - 11) Implement the RLS algorithm in Simulink
  - 12) Plot the filter coefficients using the vector scope
  - 13) Plot multiple data streams on the same figure
  - 14) Generate spectrum and spectrogram plots
  - 15) Generate frequency response plot from filter coefficients
  - 16) Listen to processed audio signals

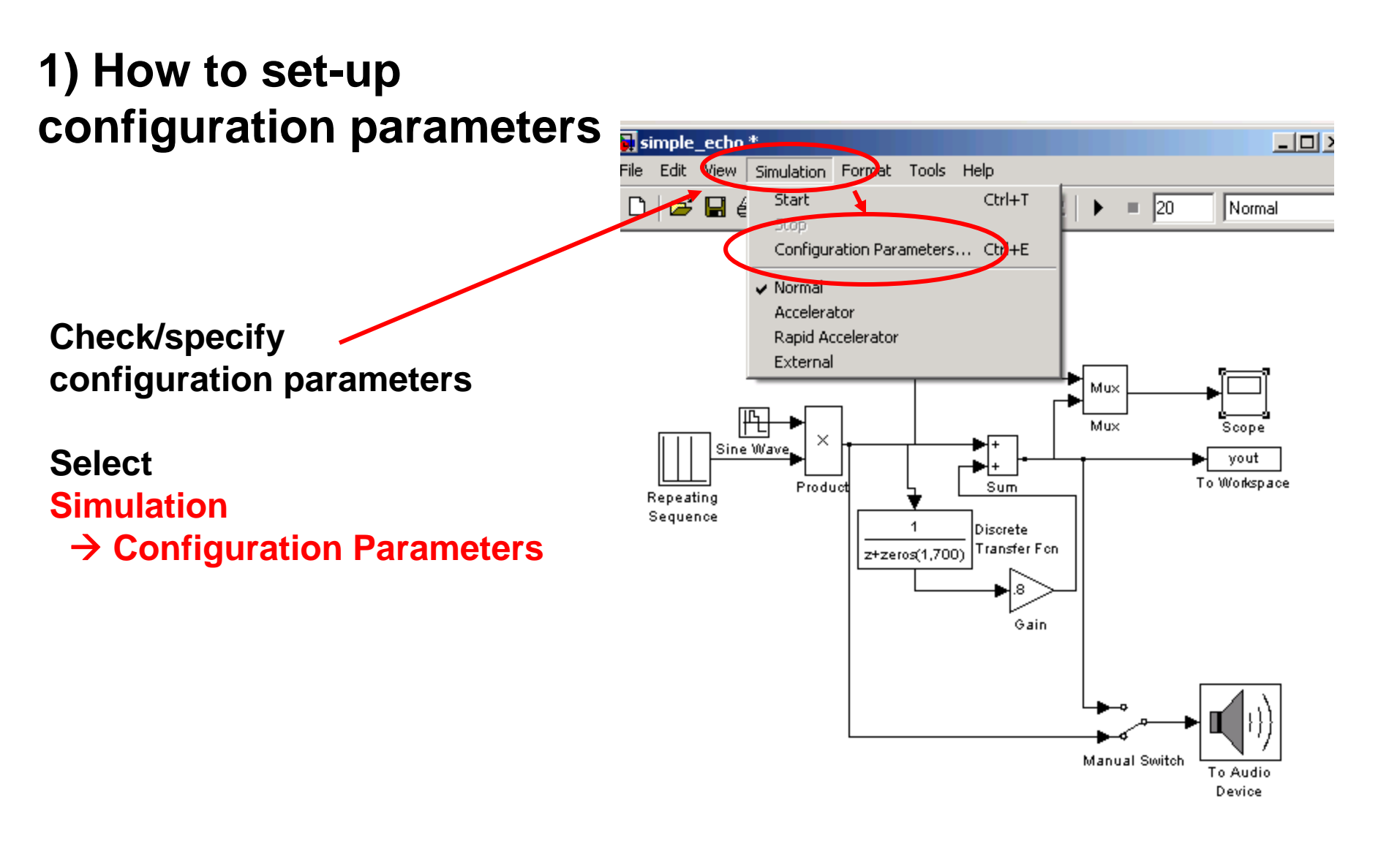

# Required choice for discrete implementation

| 🍓 Configuration Parameters: a | ale1/Configuration (Active)                            | × |
|-------------------------------|--------------------------------------------------------|---|
| Select:                       | Simulation time                                        |   |
| Solver                        | Start time: 0.0 Stop time: inf                         |   |
| Data Import/Export            |                                                        |   |
| Optimization                  | Colver options                                         |   |
|                               |                                                        | - |
| Sample Time                   | Type: Roxed-step                                       | _ |
| Data Validity                 | Fixed-step size (fundamental sample time):             |   |
| Type Conversion               |                                                        |   |
| Connectivity                  |                                                        |   |
|                               |                                                        |   |
| Saving                        | Periodic sample time constraint: Unconstrained         |   |
| -Hardware Implementati        | Tasking mode for periodic sample times: Auto           |   |
|                               |                                                        |   |
| Ģ-Simulation Target           | Automatically handle rate transition for data transfer |   |
| Symbols                       | Higher priority value indicates higher task priority   |   |
| LCustom Code                  | Specify completing used for simulation                 | _ |
| ⊡-Real-Time Workshop          | Specify sample time used for simulation                |   |
| Report                        |                                                        |   |
| Comments                      |                                                        |   |
| Symbols                       |                                                        |   |
| Custom Code                   |                                                        |   |
| Debug                         |                                                        |   |
| ·····Interface                |                                                        |   |
|                               |                                                        |   |

## 2) How to read data from the workspace

Select Simulink →Sources →From Workspace

|                                                                                                    |                  | A 11 110                         |                           |                       |              |  |  |
|----------------------------------------------------------------------------------------------------|------------------|----------------------------------|---------------------------|-----------------------|--------------|--|--|
| 🙀 Simulink Library Browser                                                                                                    |                  |                                  |                           |                       | _            |  |  |
| File Edit View Help                                                                                                    |                  |                                  |                           |                       |              |  |  |
| Enter search term 💽 🗛 📺                                                                                                    |                  |                                  |                           |                       |              |  |  |
| Libraries                                                                                                    | Library: Simul   | ink/Sources                      | Search Results            | : (none)              | Most Frequer |  |  |
| Simulink     Commonly Used Blocks     Continuous                                                                                                    | լլեմ             | ,<br>Band-Limited<br>White Noise | <b>^</b> \\\}             | Chirp Sign            | al           |  |  |
| Discret:                                                                                                    |                  | Clock                            | 1                         | Constant              |              |  |  |
| Logic and Bit Operations<br>Lookup Tables<br>Math Operations                                                                                                    | J.L.             | Counter Free-<br>Running         | <sup>11</sup> 71/1>       | Counter Li            | mited        |  |  |
| ····Model Verification<br>····Model-Verification                                                                                                    | 12:34            | Digital Clock                    | fil Demofilier (Polisier) | Enumerate<br>Constant | d            |  |  |
| Ports & Subsystems<br>Signal <i>A</i> ttributes                                                                                                    | u title d m at > | From File                        | sim Ia                    | From Works            | space        |  |  |
| Signal Routing<br>Sinks                                                                                                    | Ð                | Ground                           |                           | In1                   |              |  |  |
|                                                                                                    | ∭}               | Pulse Generato                   | i                         | Ramp                  |              |  |  |
| <ul> <li></li> <li></li></ul> | $\square$        | Random<br>Number                 | <i>///</i>                | Repeating<br>Sequence |              |  |  |
| ···· ₩ Control System Toolbox                                                                                                    |                  | Repeating Seq<br>uence Interpol. |                           | Repeating<br>Sequence | Stair        |  |  |
| Embedded Coder                                                                                                    | Sput Sput        | Signal Builder                   |                           | Signal<br>Generator   |              |  |  |
| Showing: Simulink/Sources                                                                                                    |                  |                                  |                           |                       |              |  |  |

🙀 Source Block Parameters: From Workspace

-From Workspace

Read data values specified in matrix or structure format from MATLAB's workspace.

Matrix format can be used only for one-dimensional signals. Each row of the matrix has a time stamp in the first column and a vector containing the corresponding data sample in the subsequent column(s).

Structure format can be used for either one-dimensional or multidimensional signals:

- var.time=[TimeValues]
- var.signals.values=[DataValues]
- var.signals.dimensions=[DimValues]

| Parameters                                             |
|--------------------------------------------------------|
| Data:                                                  |
| simin                                                  |
| Sample time:                                           |
| 1/8000                                                 |
| 🗖 Interpolate data                                     |
| Enable zero-crossing detection                         |
| Form output after final data value by: Setting to zero |
|                                                        |
| OK Cancel Help                                         |

### **INPUT DATA FORMAT**

- 1) Data must be formatted as ynn2=[timesample,datasample], format: N×2
- 2) Need to define –timesample- with the correct sampling frequency

X

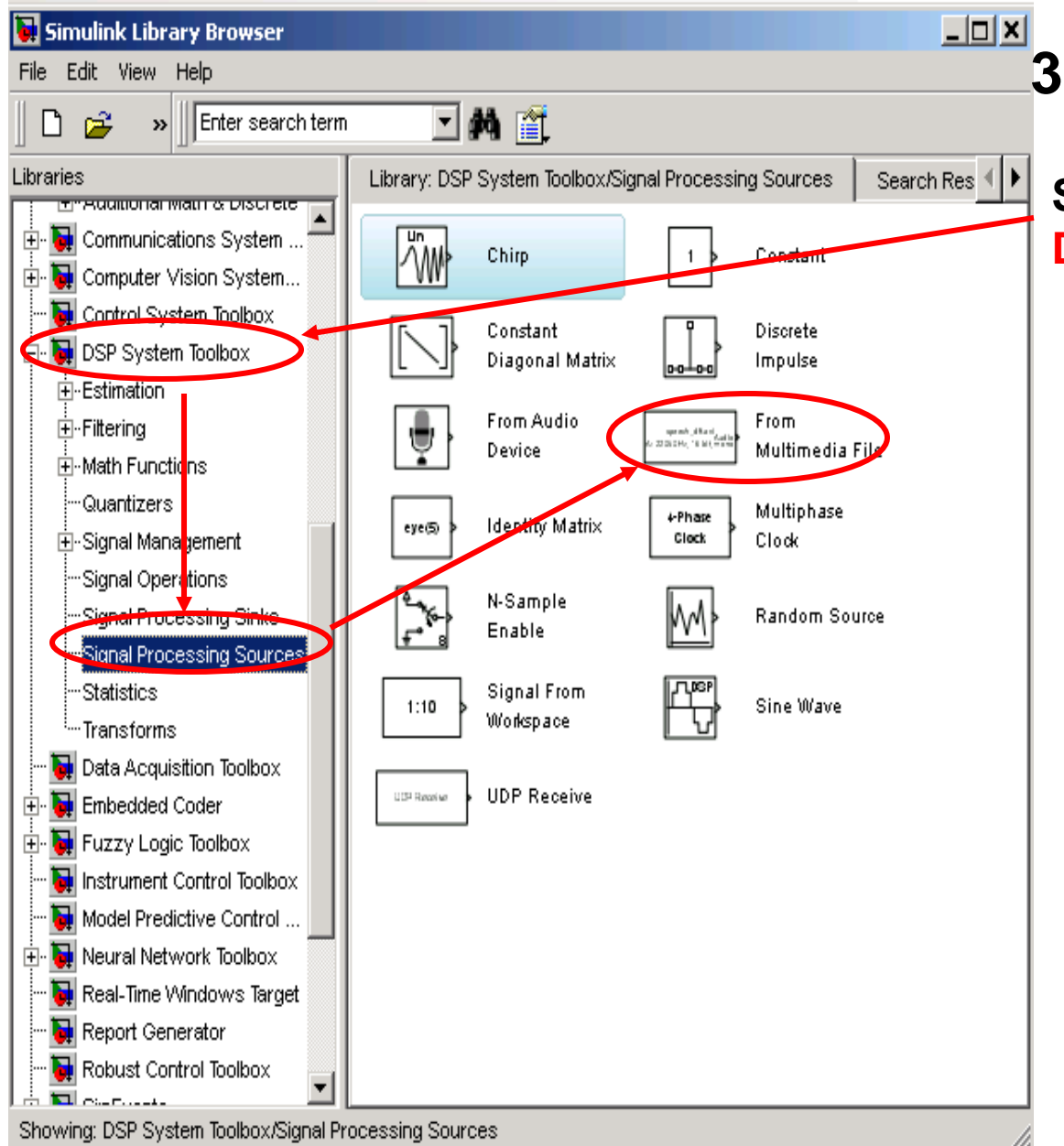

3) How to read .wav file

Select DSP System Toolbox → Signal Processing Sources → From Multimedia File

|   | 🙀 Source Block Parameters: From Multimedia File 🛛 🗙                                                                                                    |  |  |  |  |  |
|---|----------------------------------------------------------------------------------------------------|--|--|--|--|--|
|   | From Multimedia File                                                                                                    |  |  |  |  |  |
| E | On Windows, reads video frames and/or audio samples from<br>a compressed or uncompressed multimedia file. Multimedia<br>files can contain audio, video, or audio and video data. |  |  |  |  |  |
| - | On non-Windows platforms, reads video frames and/or audio samples from an uncompressed AVI file.                                                                                 |  |  |  |  |  |
| ) | Video functionality requires a Video and Image Processing<br>Blockset license.                                                                                                   |  |  |  |  |  |
|   | Main Data Types<br>Parameters<br>File name: [3420\FallFY11\Apps2\audio1.wav Browse                                                                                               |  |  |  |  |  |
|   | Inherit sample time from file                                                                                                    |  |  |  |  |  |
| ' | Number of times to play file: inf                                                                                                    |  |  |  |  |  |
|   | Outputs                                                                                                    |  |  |  |  |  |
|   | Output end-of-file indicator                                                                                                    |  |  |  |  |  |
|   | Samples per audio frame: 1024                                                                                                    |  |  |  |  |  |
|   | OK Cancel Help                                                                                                    |  |  |  |  |  |

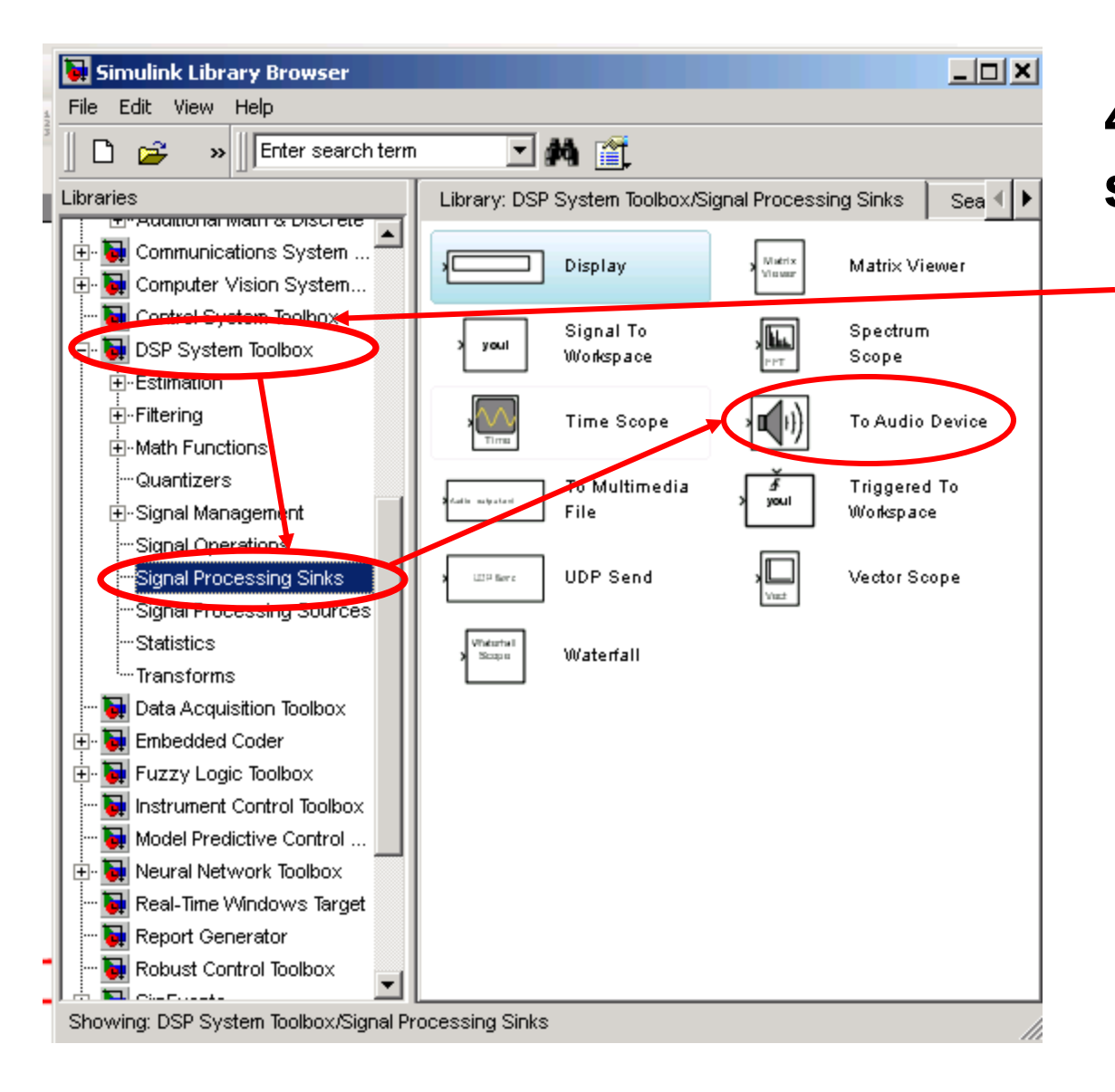

# 4) How to listen to a sound file

Select DSP System Toolbox → Signal Processing Sinks → To Audio Device

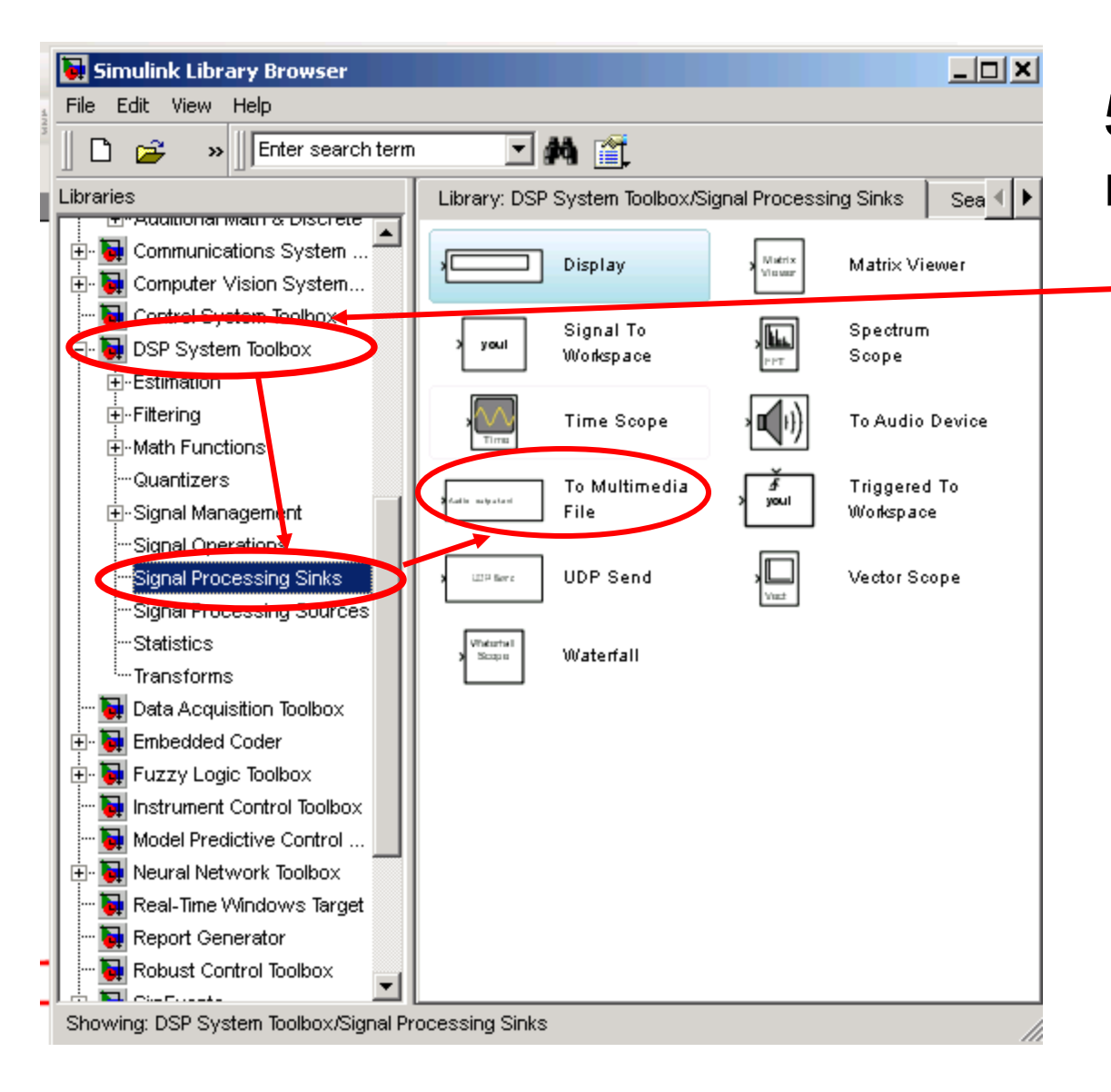

# 5) Save data to a multimedia file

Select DSP System Toolbox → Signal Processing Sinks → To Multimedia File

### **Output to Wave device**

| Need to define file name! 🗟 Sink Block Parameters: To Multimedia File                                                                                                    | × |
|----------------------------------------------------------------------------------------------------|---|
| To Multimedia File                                                                                                    |   |
| Writes video frames and/or audio samples to a multimedia file. On<br>Windows, audio and video compressors are also available to compress<br>audio and/or video streams in the output file. If the specified output file<br>exists, it will be overwritten. |   |
| Video functionality requires a Computer Vision System Toolbox license.                                                                                                    |   |
| Parameters                                                                                                    |   |
| File name: output.wav Browse                                                                                                    |   |
| File type: WAV                                                                                                    |   |
| Audio compressor: None (uncompressed)                                                                                                    |   |
| Audio data type: Determine from input data type                                                                                                    |   |
|                                                                                                    |   |
| OK Cancel Help Apply                                                                                                    |   |

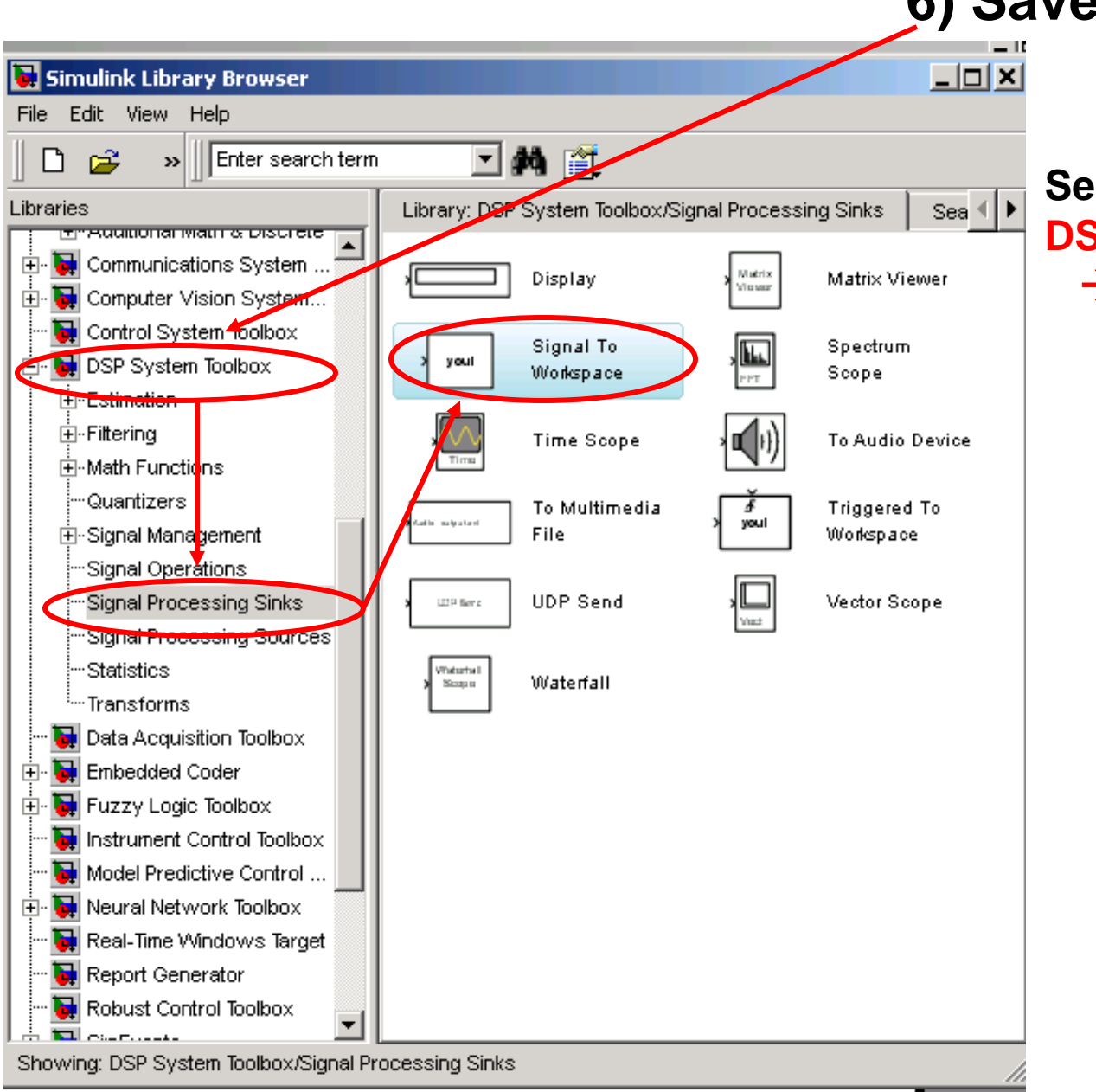

## 6) Save data to workspace

Select DSP System Toolbox

→ Signal Processing Sinks → Signal To Workspace

## 7) Specify IIR/FIR Filter characteristics

Select Simulink → Discrete → Discrete Filter

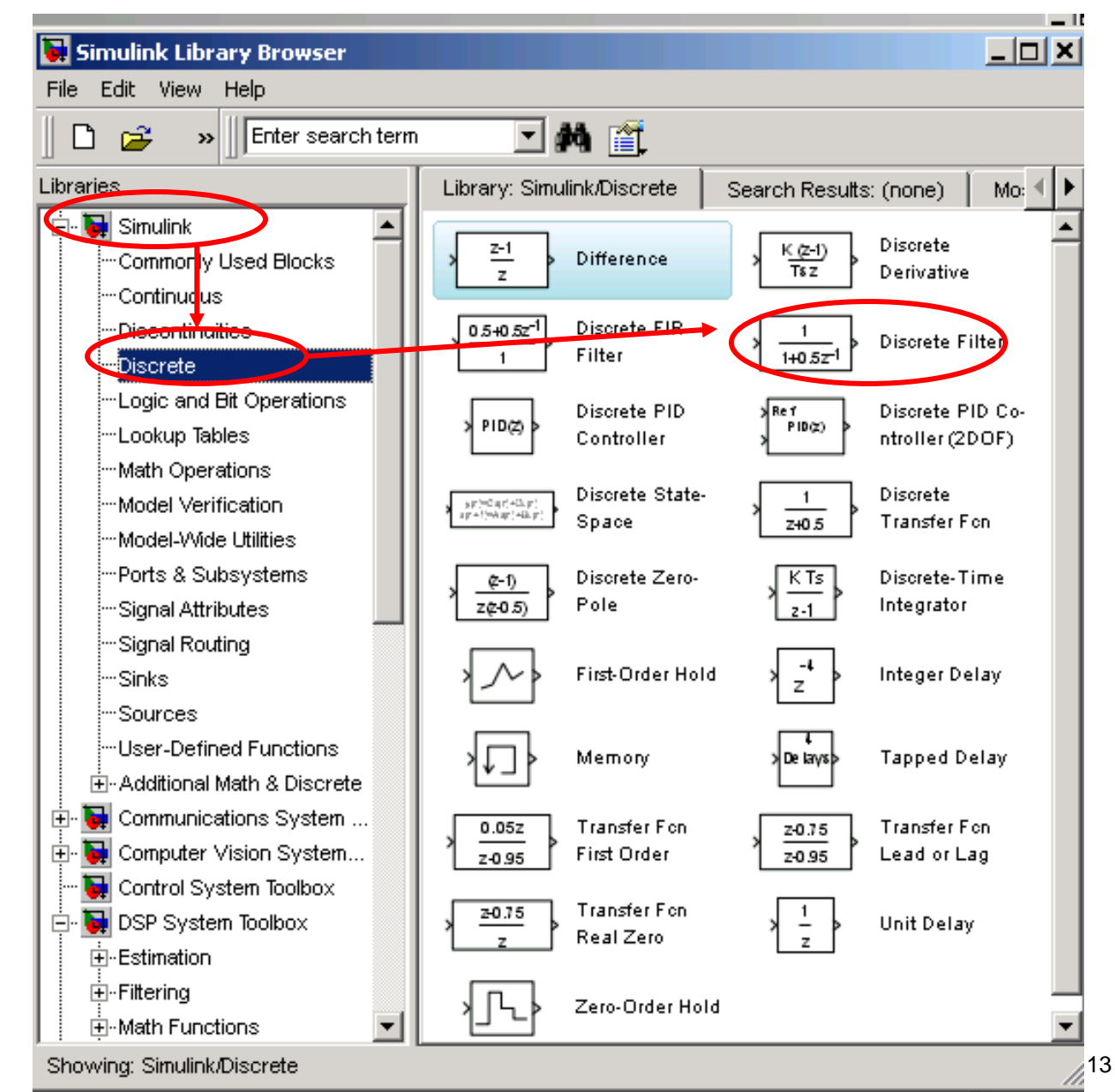

## 8) Specify internal input data

# Specific parameters specified within each block

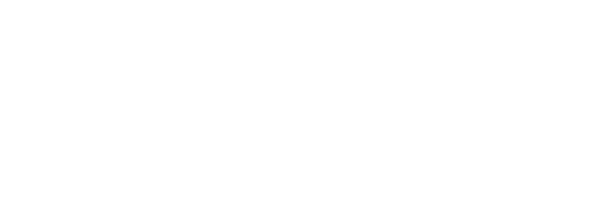

→ White Gaussian Noise

→ Sinewave

→ Uniform Random Noise

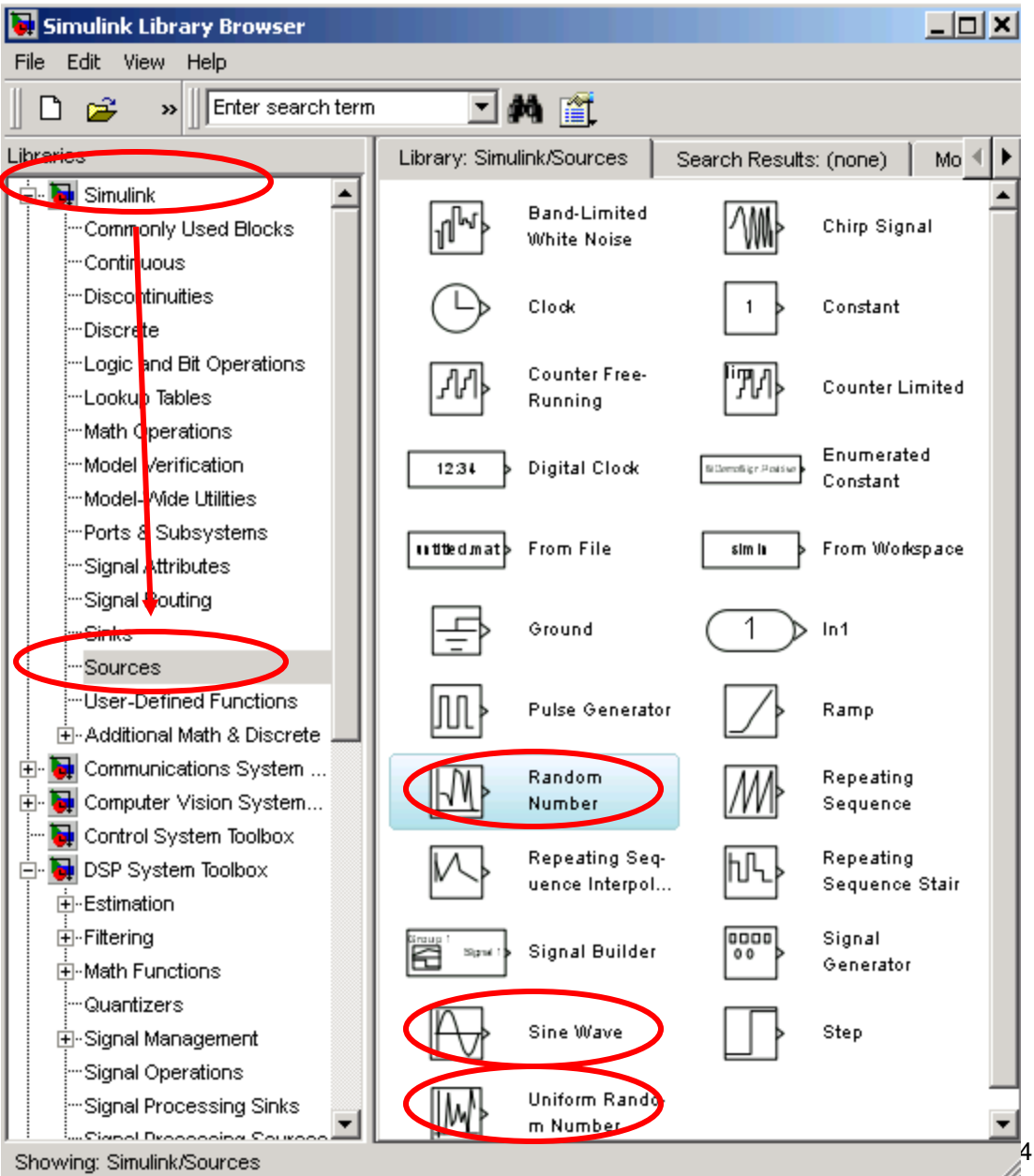

Select

Simulink

 $\rightarrow$  Sources

## 9) Plot data using Scope blocks

Select Simulink → Sinks

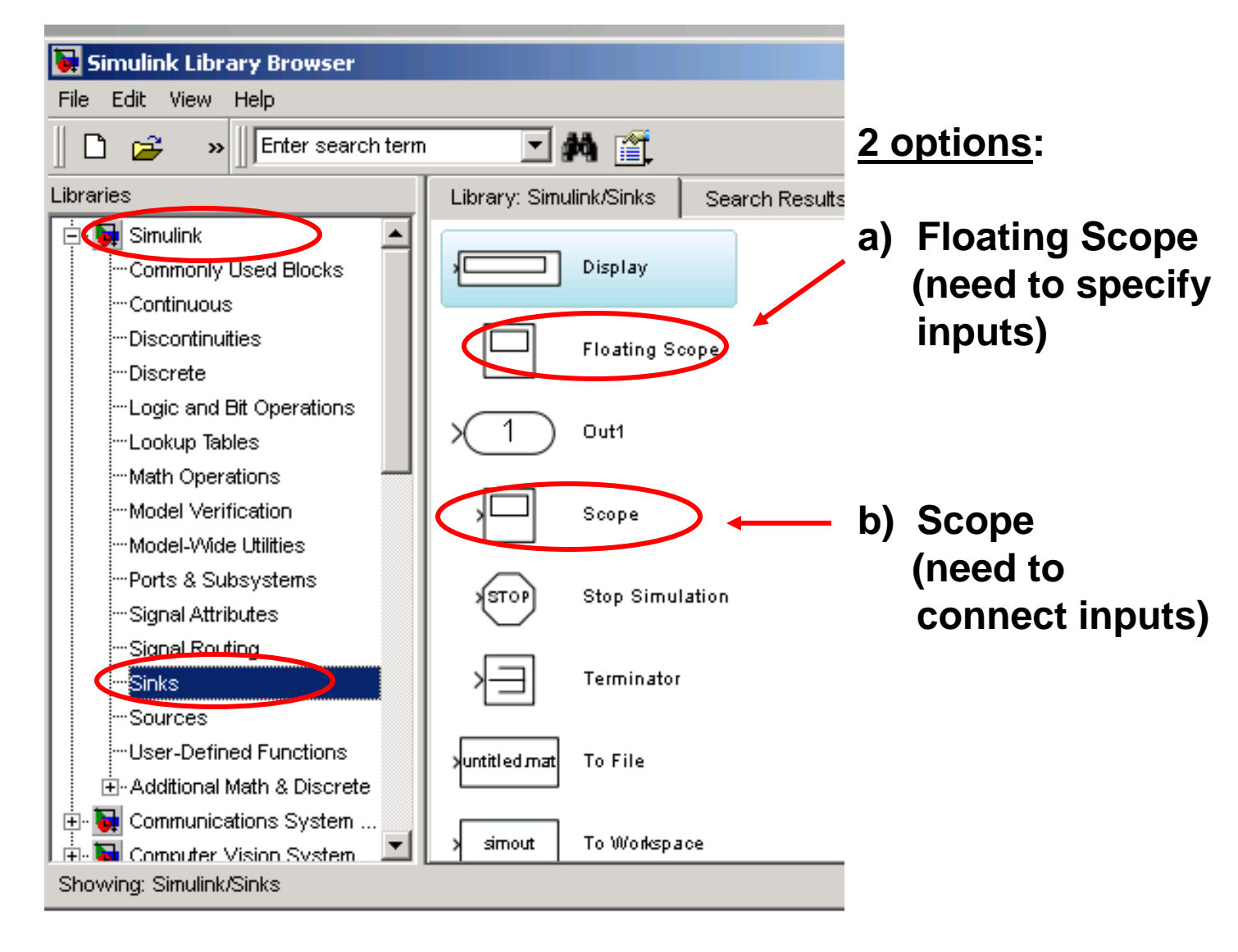

## 10) Implement the LMS algorithm (adaptive noise canceller application shown)

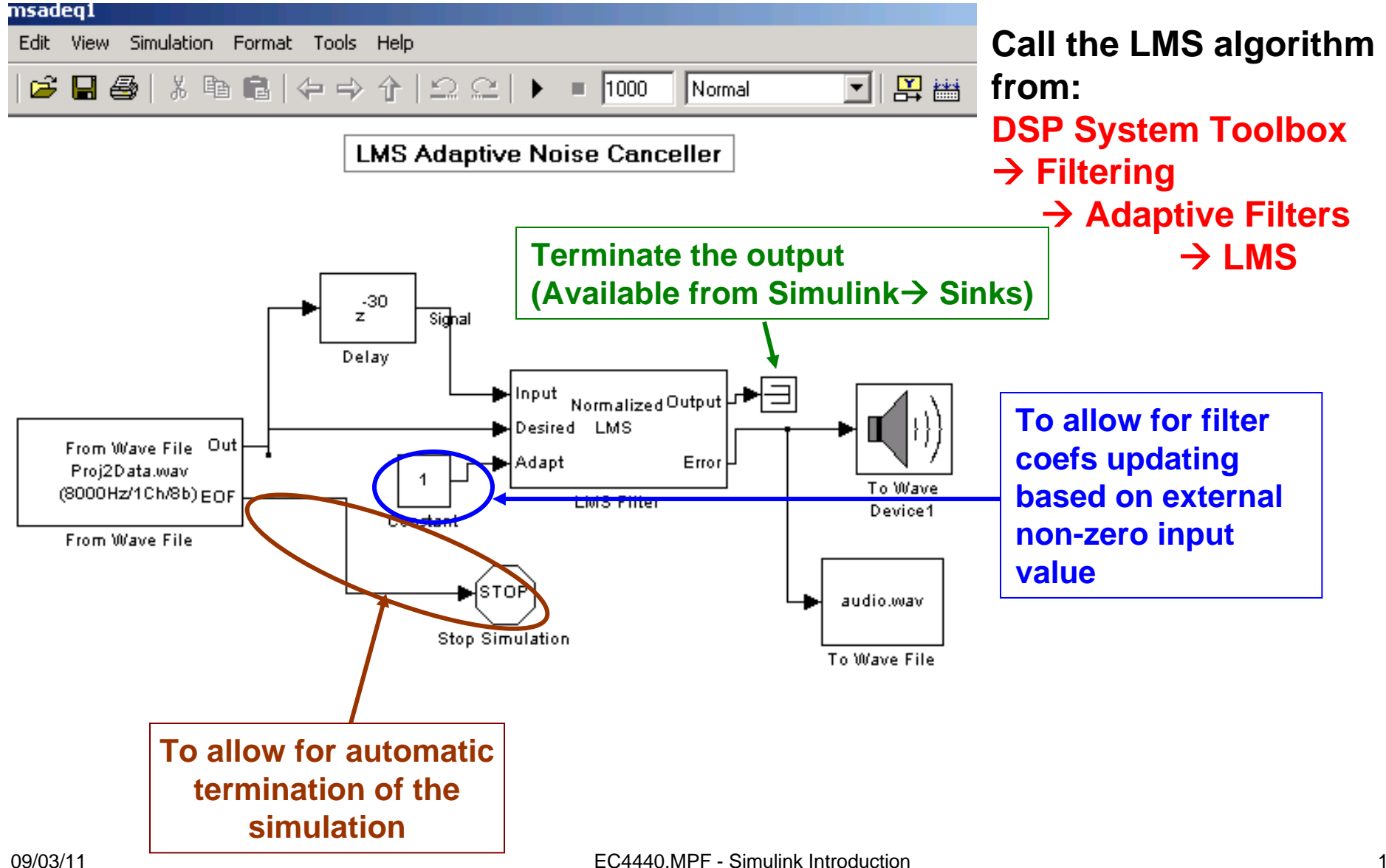

| Function Block Parameters: LMS Filter                                                                                                    | Normalized LMS                                             |
|----------------------------------------------------------------------------------------------------|------------------------------------------------------------|
| LMS Filter                                                                                                    |                                                            |
| Adapts the filter weights based on the chosen algorithm for filtering of the input signal.                                                                                                    | configuration parameters                                   |
| Select the Adapt port check box to create an Adapt port on the block. When the input to this port is nonzero, the block continuously updates the filter weights. When the input to this port is zero, the filter weights remain constant. |                                                            |
| If the Reset port is enabled and a reset event occurs, the block resets the filter weights to their initial values.                                                                                                    |                                                            |
| Main Fixed-point                                                                                                    |                                                            |
| Parameters                                                                                                    |                                                            |
| Algorithm: Normalized LMS                                                                                                    |                                                            |
| Filter length: 50                                                                                                    |                                                            |
| Specify step size via: Dialog                                                                                                    |                                                            |
| Step size (mu): 0.7                                                                                                    |                                                            |
| Leakage factor (0 to 1): 1                                                                                                    | - Leakage=1 ⇔ no leakage                                   |
| Initial value of filter weights: 0                                                                                                    |                                                            |
| Adapt port                                                                                                    |                                                            |
| Reset port: None                                                                                                    | <ul> <li>Check to allow filter coef</li> </ul>             |
| Output filter weights                                                                                                    | adaptation based on external                               |
|                                                                                                    | non-zero value                                             |
|                                                                                                    |                                                            |
| OK Cancel Help Apply                                                                                                    | Check if you want to get the filter coefficient values out |

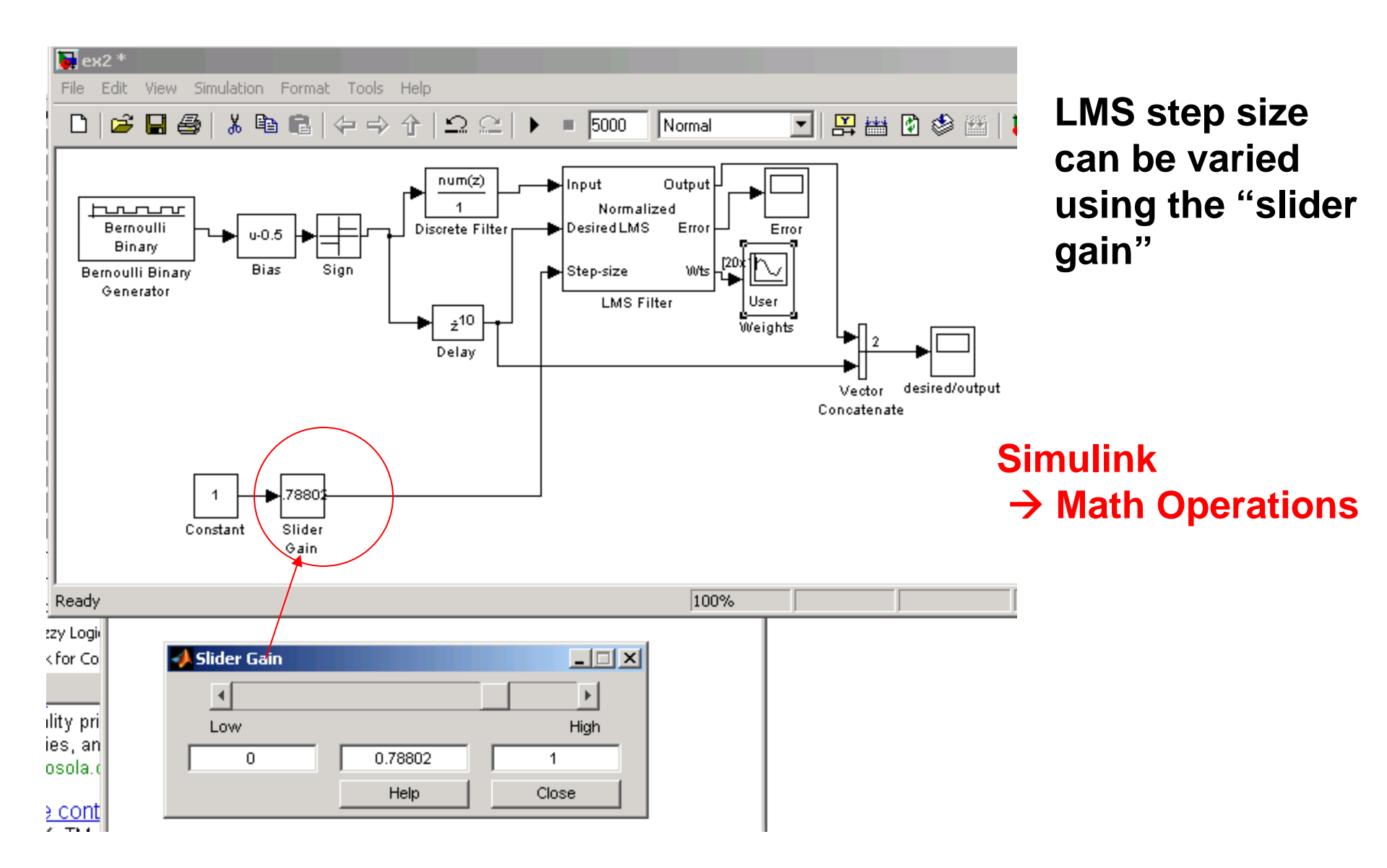

# 11) Implement the RLS algorithm (adaptive noise canceller application shown)

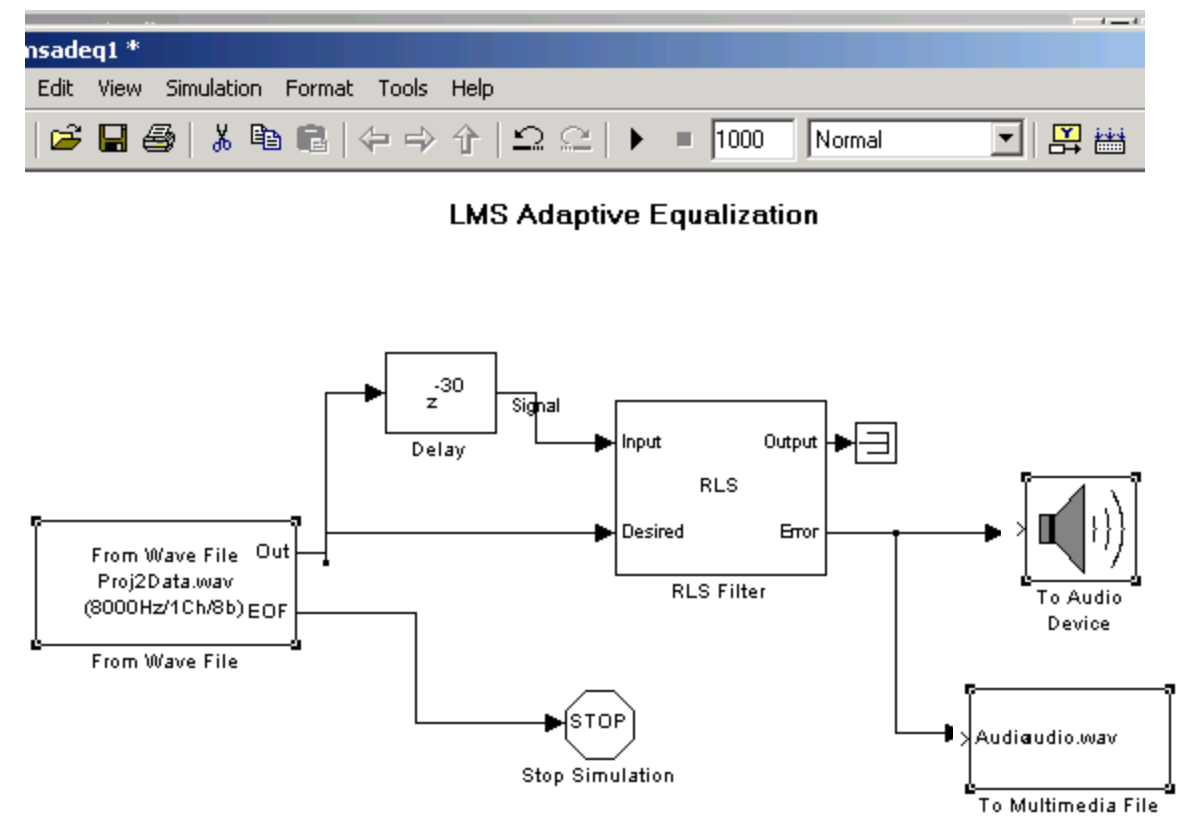

Call the RLS algorithm from: DSP System Toolbox → Filtering → Adaptive Filters → RLS

| Function Block Parameters: RLS Filter                                                                                                    |                                    |
|----------------------------------------------------------------------------------------------------|------------------------------------|
| RLS filter (mask) (link)                                                                                                    | RLS                                |
| Computes filter weights based on the exponentially weighted recursive least-squares (RLS) algorithm for adaptive filtering of the input signal.                                                                                           | configuration parameters           |
| Select the Adapt port check box to create an Adapt port on the block. When the input to this port is nonzero, the block continuoulsy updates the filter weights. When the input to this port is zero, the filter weights remain constant. | J                                  |
| If the Reset port is enabled and a reset event occurs, the block resets the filter weights to their initial values.                                                                                                    |                                    |
| Parameters                                                                                                    |                                    |
| Filter length:                                                                                                    |                                    |
| <u>65</u>                                                                                                    |                                    |
| Specify forgetting factor via: Dialog                                                                                                    |                                    |
| Forgetting factor (0 to 1):                                                                                                    |                                    |
| 1.0                                                                                                    | A value of 1 specifies an infinite |
| Initial value of filter weights:                                                                                                    | memory.                            |
|                                                                                                    |                                    |
| Initial input variance estimate:                                                                                                    |                                    |
| Adapt port                                                                                                    | Check to allow filter coef         |
| Beset nort: None                                                                                                    | adaptation based on external       |
| ✓ Output filter weights                                                                                                    | non zero input value               |
|                                                                                                    |                                    |
|                                                                                                    |                                    |
|                                                                                                    | Check if you want to get the       |
|                                                                                                    | filter coefficient values out      |
| OK Cancel Help Apply                                                                                                    |                                    |

#### 🙀 Sink Block Parameters: Vector Scope

#### -Vector Scope

Display a vector or matrix of time-domain, frequency-domain, or user-specified data. Each column of a 2-D input matrix is plotted as a separate data channel. 1-D inputs are assumed to be a single data channel.

For frequency-domain operation, input should come from a source such as the Magnitude FFT block, or a block with equivalent data organization.

| Scope Properties       Display Properties       Axis Properties       Line Properties         Parameters       Input domain:       User-defined            Horizontal display span (number of frames):       1 |                                    |                          |                |              |                                         |                     |             |    |      |       |                |
|----------------------------------------------------------------------------------------------------|------------------------------------|--------------------------|----------------|--------------|-----------------------------------------|---------------------|-------------|----|------|-------|----------------|
| File                                                                                                    | k2/¥e<br>Axes                      | -<br>ctor Scor<br>Channe | pe<br>Is Windo | -<br>ow Help | -                                       | -                   |             | -  | -    |       | <u>×</u><br>لا |
| Amplitude                                                                                                    | 1<br>0.8<br>0.6<br>0.4<br>0.2<br>0 |                          |                |              | + + + + + + + + + + + + + + + + + + + + |                     |             |    |      |       |                |
| 9                                                                                                    | 0                                  | ) 2<br>Frame: 5          | : 4            | 4 Е          | ) 8<br>W                                | 10<br>eight coeffic | 12<br>ients | 14 | 16 1 | 18 20 | D              |

# 12) Plot filter coefficients using the vector scope → DSP System Toolbox → Signal Processing Sinks → Vector Scope

×

EC4440.MPF -

| 🙀 Sink Block Parameters: Vector Sc                                                                                                    | ope                       |                                     |                         | ×       |  |
|----------------------------------------------------------------------------------------------------|---------------------------|-------------------------------------|-------------------------|---------|--|
| -Vector Scope                                                                                                    |                           |                                     |                         |         |  |
| Display a vector or matrix of time-domain, frequency-domain, or user-specified data. Each column of a 2-D input matrix is plotted as a separate data channel.<br>1-D inputs are assumed to be a single data channel. |                           |                                     |                         |         |  |
| For frequency-domain operation,<br>Magnitude FFT block, or a block w                                                                                                    | input shoi<br>/ith equiva | uld come from a<br>alent data organ | source such<br>ization. | as the  |  |
| Scope Properties Display Prop                                                                                                    | perties                   | Axis Properties                     | Line Pro                | perties |  |
| ☑ Inherit sample increment from                                                                                                    | n input                   |                                     |                         |         |  |
| X-axis title: weight coefficients                                                                                                    |                           |                                     |                         |         |  |
| X display limits User-defined                                                                                                    |                           |                                     |                         | •       |  |
| Minimum X-limit (samples): 0                                                                                                    |                           |                                     |                         |         |  |
| Maximum X-limit (samples): 20                                                                                                    |                           |                                     |                         |         |  |
| Minimum Y-limit: -0.2                                                                                                    |                           |                                     |                         |         |  |
| Maximum Y-limit: 1.2                                                                                                    |                           |                                     |                         |         |  |
| Y-axis label: Amplitude                                                                                                    |                           |                                     |                         |         |  |
|                                                                                                    | ОК                        | Cancel                              | Help                    | Apply   |  |

## 13) Plot multiple data streams on the same figure

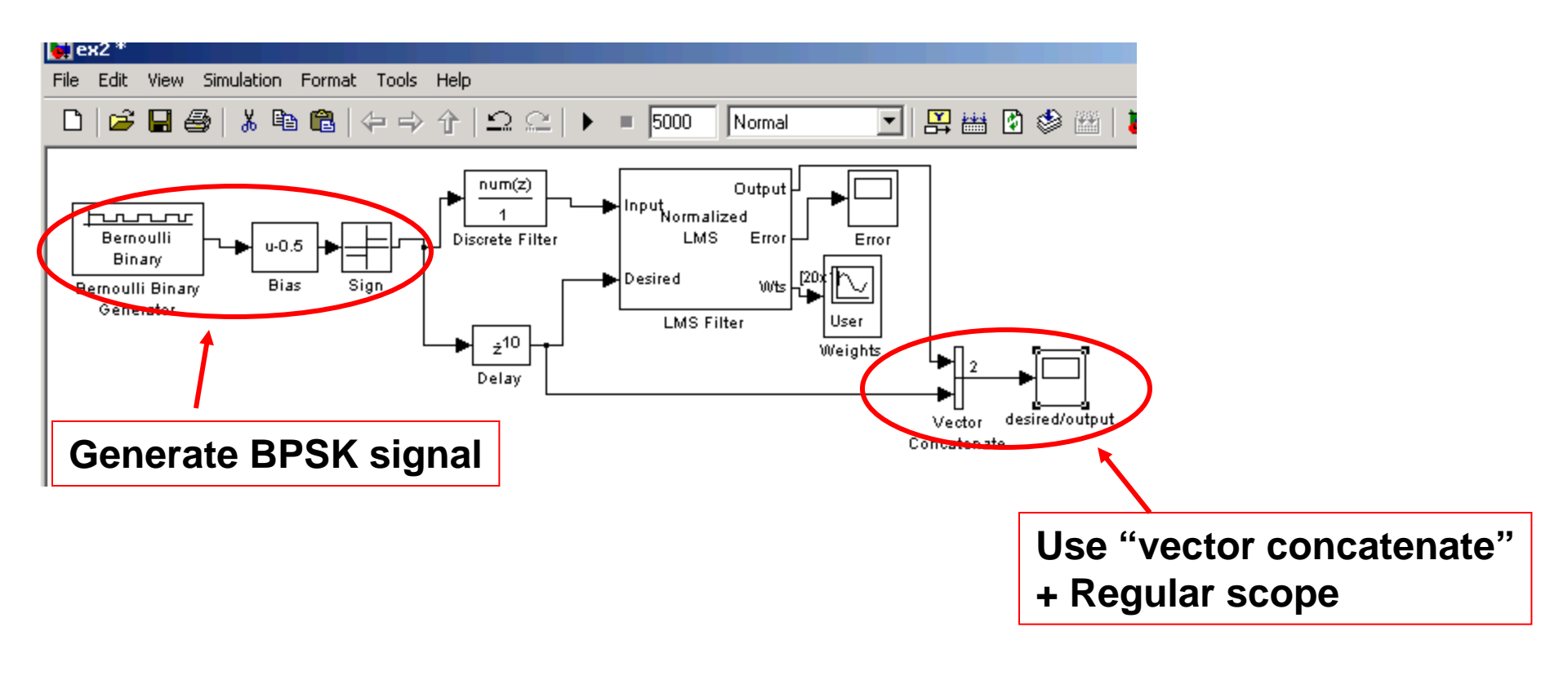

### Simulink → Commonly used Blocks → Vector Concatenate → Scope

## 14) Generate spectrum and spectrogram plots → Specta.mdl (provided in course material)

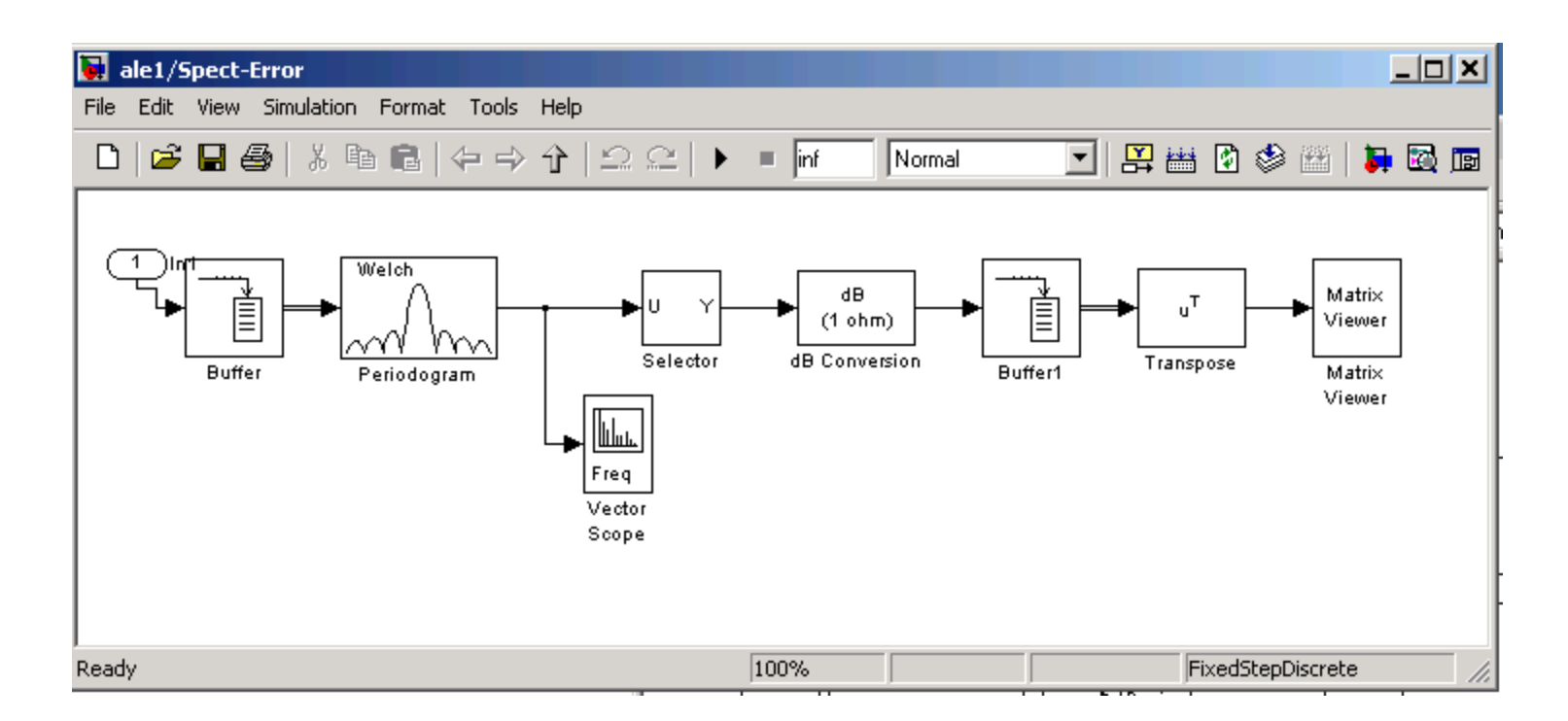

### Blocks used in specta.mdl

| Function Block Parameters: Periodogram         Periodogram (mask) (link)         Power spectral density and mean-square power spectrum estimation via the periodogram method and Welch's averaged, modified periodogram method. | Selector<br>Select or reorder specified elements of a multidimensional input signal.<br>The index to each element is identified from an input port or this dialog.<br>You can choose the indexing method for each dimension by using the |  |  |  |
|----------------------------------------------------------------------------------------------------|----------------------------------------------------------------------------------------------------|--|--|--|
| Parameters                                                                                                    | "Index Option" parameter.                                                                                                    |  |  |  |
| Measurement: Power spectral density                                                                                                    | Parameters                                                                                                    |  |  |  |
| Window: Hamming                                                                                                    | Number of input dimensions: 1                                                                                                    |  |  |  |
| Window sampling: Periodic                                                                                                    | Index mode: Zero-based                                                                                                    |  |  |  |
| Inherit FFT length from input dimensions                                                                                                    |                                                                                                    |  |  |  |
| FFT length:<br>1024                                                                                                    | Index     Option     Index     Output Size       1     Index vector (dialog)     Image: 0:511     Inherit from "Index"                                                                                                    |  |  |  |
| Number of spectral averages:                                                                                                    |                                                                                                    |  |  |  |
| 2<br>Inherit sample time from input                                                                                                    | Input port size: 1024                                                                                                    |  |  |  |
|                                                                                                    | OK Cancel Help Apply                                                                                                    |  |  |  |
| OK Cancel Help Apply                                                                                                    |                                                                                                    |  |  |  |

### Blocks used in specta.mdl, cont'

| Function Block Parameters: Buffer1                                                                                                    | 🙀 Sink Block Parameters: Matrix Viewer                                                                                                    |
|----------------------------------------------------------------------------------------------------|----------------------------------------------------------------------------------------------------|
| Buffer Convert scalar samples to a frame output at a lower rate. You can a optional overlap. For calculation of sample delay, see the rebuffer_c | Matrix Viewer<br>Display a matrix as an image, scaling the colormap to the specified input<br>data range. Colormap must be an Nx3 matrix of RGB values. Type "help<br>graph3d" at the MATLAB prompt for a list of predefined colormaps. |
| Parameters         Output buffer size (per channel):         512         Buffer overlap:         500                                             | Image Properties       Axis Properties         Parameters       Colormap matrix: jet(256)         Minimum input value:       -70                                                                                                    |
| Initial conditions:<br>-70<br>Treat Mx1 and unoriented sample-based signals as: M channels (t<br>OK Cancel Help Apply                            | Maximum input value: 15                                                                                                    |
|                                                                                                    | OK Cancel Help Apply                                                                                                    |

# 15) Frequency response plot generated from filter coefficients

The frequency response for the model  $|1/A(e^{j\omega})|^2$  can be computed in dB from the filter coefficients by using the following blocks (this implementation leads to a frequency response plot identical to that given by *freqz.m*).

Note: The spectrum scope uses the periodogram to compute the spectrum expression which results in a discrepancy between simulink & freqz.m results.

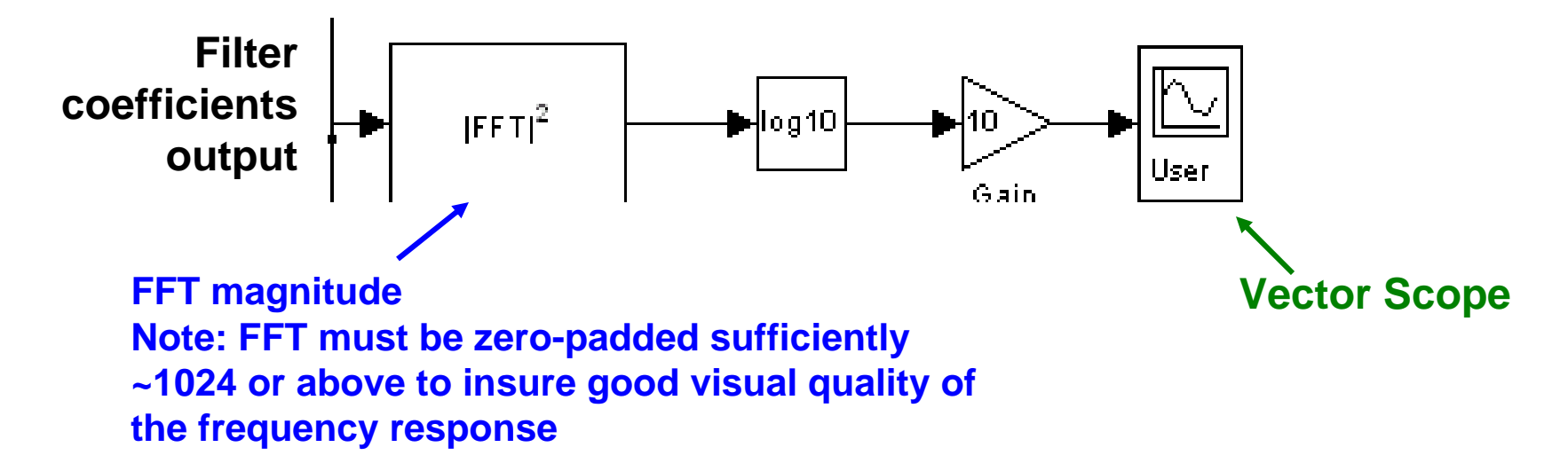

## 16) Listen to audio signals (Batch mode from Simulink)

a) send data to workspace

b) create a subsystem which plays the data

#### Simulink $\rightarrow$ Ports & Subsystems 🙀 Simulink Library Browser → Subsystem File Edit View Help Enter search term I 🐴 📺 » Libraries Library: Simulink/Ports & Subsystems Search Results: (none) r un cu on-c an runcuon-can 🖬 Simulink ٠ 0.1 Split Subsystem …Commonly Used Blocks Continuous 11 🗘 If Action $\{f_{jk}, j \in D\}$ If Oul1 de a Subsystem Discontinuities Discrete In1 Model …Logic and Bit Operations "Lookup Tables" Math Operations Model Variants Out1 Model Verification viodel-Wide Utilities Subsystem Subsystem Subsystem 0.1 Ports & Subsystems Examples Examples Signal Attributes Switch Case Actcase: 🖸 cm(a) ! ] Signal Routing Switch Case c din. i ion Subsystem Sinks Triggered -Sources ₽ Trigger Subsystem User-Defined Functions Additional Math & Discrete Variant While Iterator while C ... I: Ou 🗄 🔂 Communications System ... Subsystem Subsystem 🔁 Computer Vision System Showing: Simulink/Ports & Subsystems Cor 09/03/11

EC4440.MPF - Simulink Introduction

### c) Remove subsystem input/output ports

| 夏 d    | splpc | 1/Sub      | syste    | em *              |            |       | ٦N  |
|--------|-------|------------|----------|-------------------|------------|-------|-----|
| File   | Edit  | View       | Simu     | lation            | Form       | at To | ols |
| Help   |       |            |          |                   |            |       |     |
| Ľ      | 6     | <b>R</b> é | 3  <br>3 | <mark>∦</mark> ⊑} | ) <b>(</b> | 4     | ⇒   |
|        |       |            |          |                   |            |       |     |
|        |       |            |          |                   |            |       |     |
|        |       |            |          |                   |            |       |     |
|        |       |            |          |                   |            |       |     |
|        | (     | 1          |          |                   | <b>→</b> ( | 1     |     |
|        |       | In1        |          |                   | (          | Dut1  |     |
| <br>   | 2     |            |          |                   |            |       |     |
| FITOD. | 76    |            |          |                   |            |       | //  |

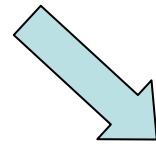

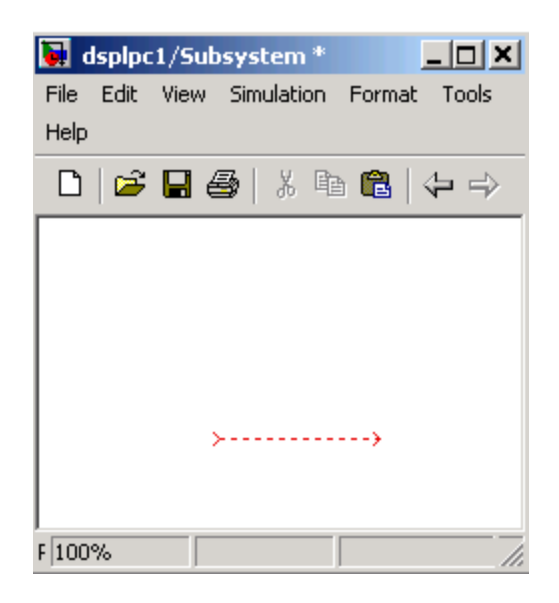

### d) Code audio play action by accessing system block properties

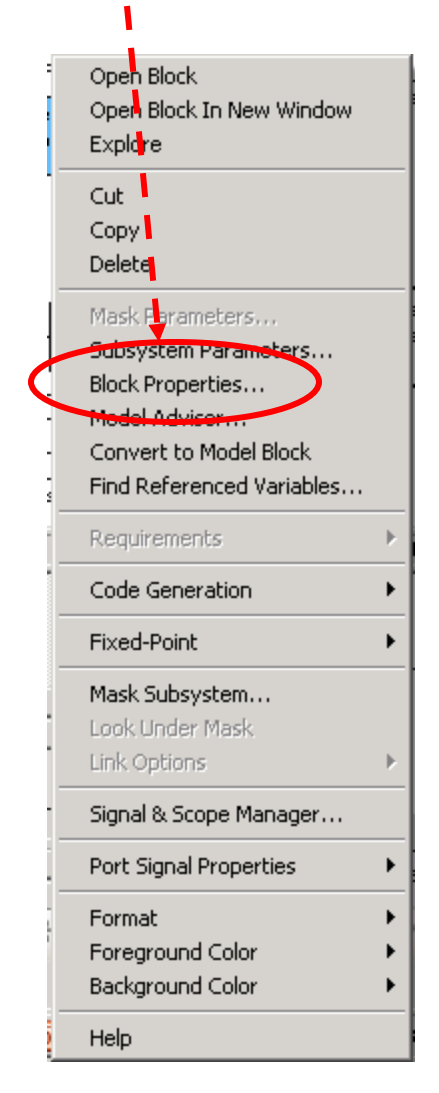

### e) In-code audio play commands

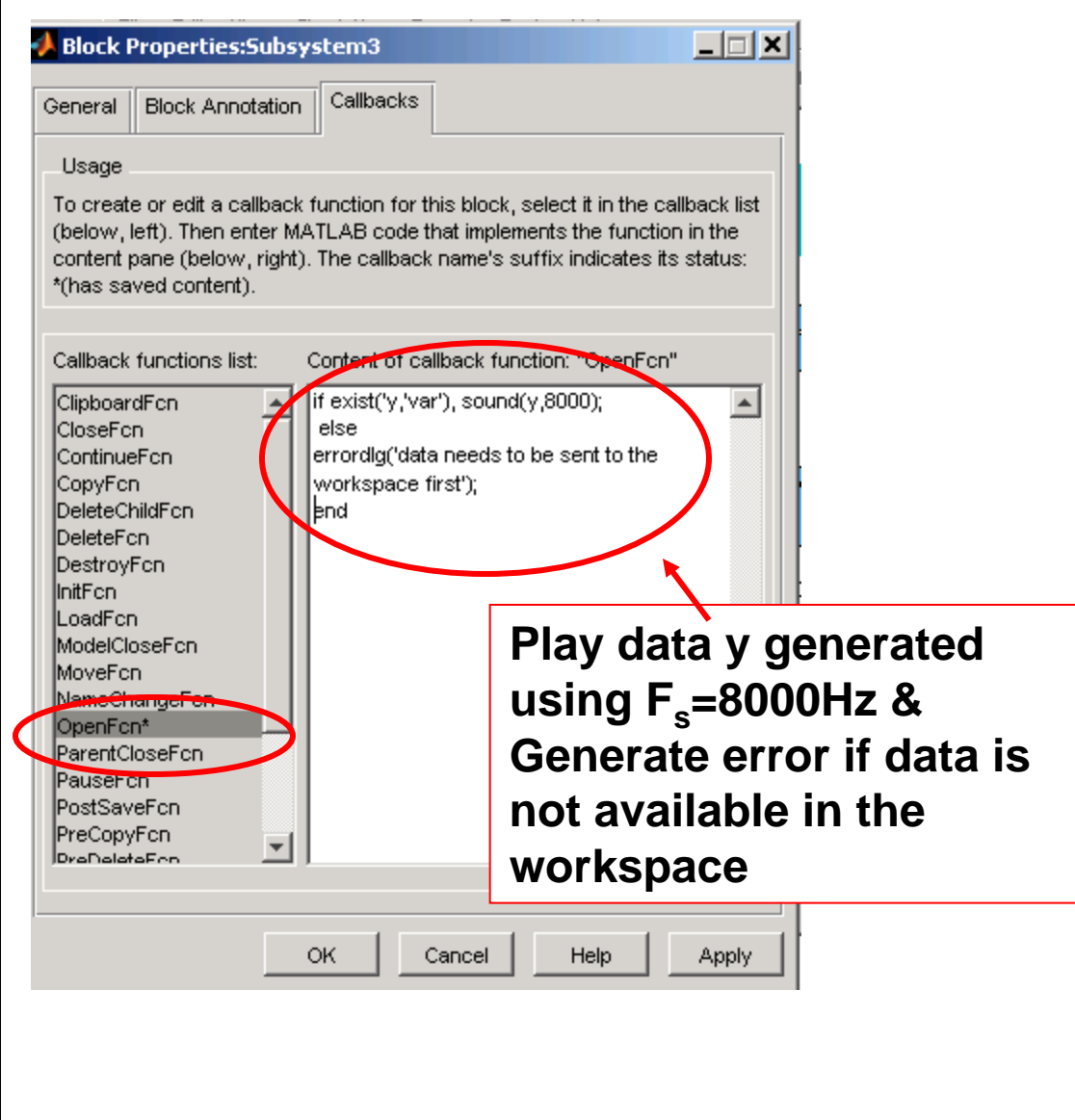